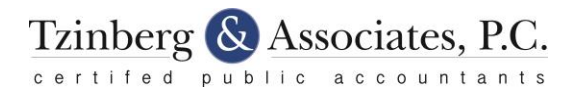

# Add Us To QuickBooks As Your Accountant

#### Navigate to the Manage Users Menu

From the home screen, click on the **Gear Menu** and beneath the column heading labeled "Your Company" select the **Manage Users** tab.

| QuickBooks                   |                                                                 | ٩                                      | + 0                       |                  | Sample Company (?) Help                                     |
|------------------------------|-----------------------------------------------------------------|----------------------------------------|---------------------------|------------------|-------------------------------------------------------------|
| Home                         | Get started with QuickBooks                                     | Craig's Design and L                   | andscaping Services       |                  |                                                             |
| Customers                    |                                                                 | Settings                               | Lists                     | Tools            | Your Company                                                |
| Vendors                      | An overview of                                                  | Company Settings                       | All Lists                 | Import Data      | Your Account                                                |
| Employees                    |                                                                 | Custom Form Styles                     | Products and Services     | Import Desktop [ | Data Manage Users                                           |
| Transactions                 |                                                                 | Chart of Accounts                      | Recurring Transactions    | Export Data      | Feedback                                                    |
| ~ ~ .                        | Craig's Design and Landscapin                                   | QUICKBOOKS LADS                        | Attachments               | Budgeting        | Privacy                                                     |
| Heports                      | webnesuay, reproary + 2013                                      |                                        |                           | Audit Log        | 🔂 Sign Out                                                  |
| 🕰 Sales Tax                  |                                                                 |                                        |                           |                  |                                                             |
| 📣 Apps                       | February brings improvements to bank feeds, customer split vier | w, timesheets, and more. See what's ne | aw in QuickBooks.         | ×                |                                                             |
| 🚱 Turn On Payroll            |                                                                 |                                        |                           | Cor              | nnect another account                                       |
|                              | Income                                                          |                                        | Last 265 D                | Acti             | vition                                                      |
|                              | income                                                          |                                        | Last 305 D                | AU AU            | Villes All 👻                                                |
|                              |                                                                 |                                        |                           | -                | Needs attention                                             |
|                              | ¢= 000 ¢1 50/                                                   | ¢.                                     | 10/                       |                  | QuickBooks for Windows or Mac user? Read this               |
|                              | ⇒5,∠8∠ ⇒1,5∠6<br>OPEN INVOICES OVERDUE                          | ) 53<br>PAL                            | 0, 1 30<br>D LAST 30 DAYS |                  | nrst.                                                       |
|                              |                                                                 |                                        |                           | 2.               | February 4, 2015                                            |
|                              |                                                                 |                                        |                           |                  | -                                                           |
|                              | Expenses                                                        |                                        | Last 30 day               | s <b>v</b>       | Take a tour of the nome page                                |
|                              |                                                                 |                                        |                           |                  | Personalize QuickBooks                                      |
|                              | \$2 186                                                         | \$755 Maintenance and                  | Repair                    |                  | Invite your accountant or bookkeeper                        |
|                              | LAST 30 DAYS                                                    | \$405 Cost of Goods Sol                | d                         |                  | Don't have an accountant or<br>bookkeeper? Find a Certified |
| https://qbo.intuit.com/app/u | serngt                                                          | \$390 Legal & Profession               | nal                       |                  | QuickBooks expert                                           |

## Open Invitation

On the Manage Users page, click **Invite Accountant** to open a new invitation.

| 🐠 QuickBooks             |                                  |                                                | <u>୧</u> + ୭                         |                            | @ <mark>8</mark> | mple Company (?) Help |
|--------------------------|----------------------------------|------------------------------------------------|--------------------------------------|----------------------------|------------------|-----------------------|
| Home                     | Manage Users                     |                                                |                                      |                            |                  |                       |
| <u>ଥି</u> ବ୍ଦି Customers | Contact Name                     | Frault Address                                 |                                      | Assess Bishts              | Billable Hand    | Protection            |
| Vendors                  | Craig Carlson                    | noreply@quickbooks.com                         |                                      | Master Admin               | Pending          | Invited               |
| Employees                |                                  |                                                |                                      |                            |                  |                       |
| 🖇 Transactions           |                                  |                                                |                                      |                            | New Edit         | Delete Activity       |
| 🚄 Reports                | Accounting Firms                 |                                                |                                      |                            |                  |                       |
| Ch Sales Tax             | You can invite up to two account | ting or bookkeeping firms to provide them, and | any employees they may have authoriz | ed, access to your company | data.            |                       |
| 📣 Apps                   | Contact Name                     | Email Address                                  | Status                               |                            |                  |                       |
| 🛃 Turn On Payroll        |                                  | Invite Acc                                     | ountant Edit Delete                  |                            |                  |                       |

### Enter Our Name and Email

Enter our name and email address into the text boxes and click **Next** when you've finished.

| Enter Accountant's er        | mail Address                          | Page 6 of 7     |
|------------------------------|---------------------------------------|-----------------|
| Accountant's email addres    | s<br>A                                |                 |
| Confirm email                |                                       |                 |
| charles@tzinberg.com         |                                       |                 |
| Name (Optional)<br>First N   | 11 Last                               |                 |
| Charles                      | Tzinberg                              |                 |
| Your accountant will be sent | an email that contains a link for sid | ining into your |

Your accountant will be sent an email that contains a link for signing into your company.

Your accountant will be asked to create a user ID before signing in the first time, unless they already have an account with Intuit Business Services.

Until your accountant signs in, their status on the Manage Users page is "Invited." After accepting the invitation, their status changes to "Active."

By default, your accountant will be given "Company Administrator" privileges for performing tasks like closing your books for prior periods. You can give to your accountant a Master Admin privilege allowing him a full access of your company by clicking Transfer Master Administrator on the Manage Users page.

|--|

#### Finalize Invitation

Click **Finish** and you're done. Your accountant will get an email with a link to your QuickBooks. From there, it's up to your accountant to log in and start working on your books.

As always, should you have any questions, need further discussion, or we can be of assistance in any way, please contact us.